#### SY200NT-CV2 WIRING DIAGRAM接線圖:

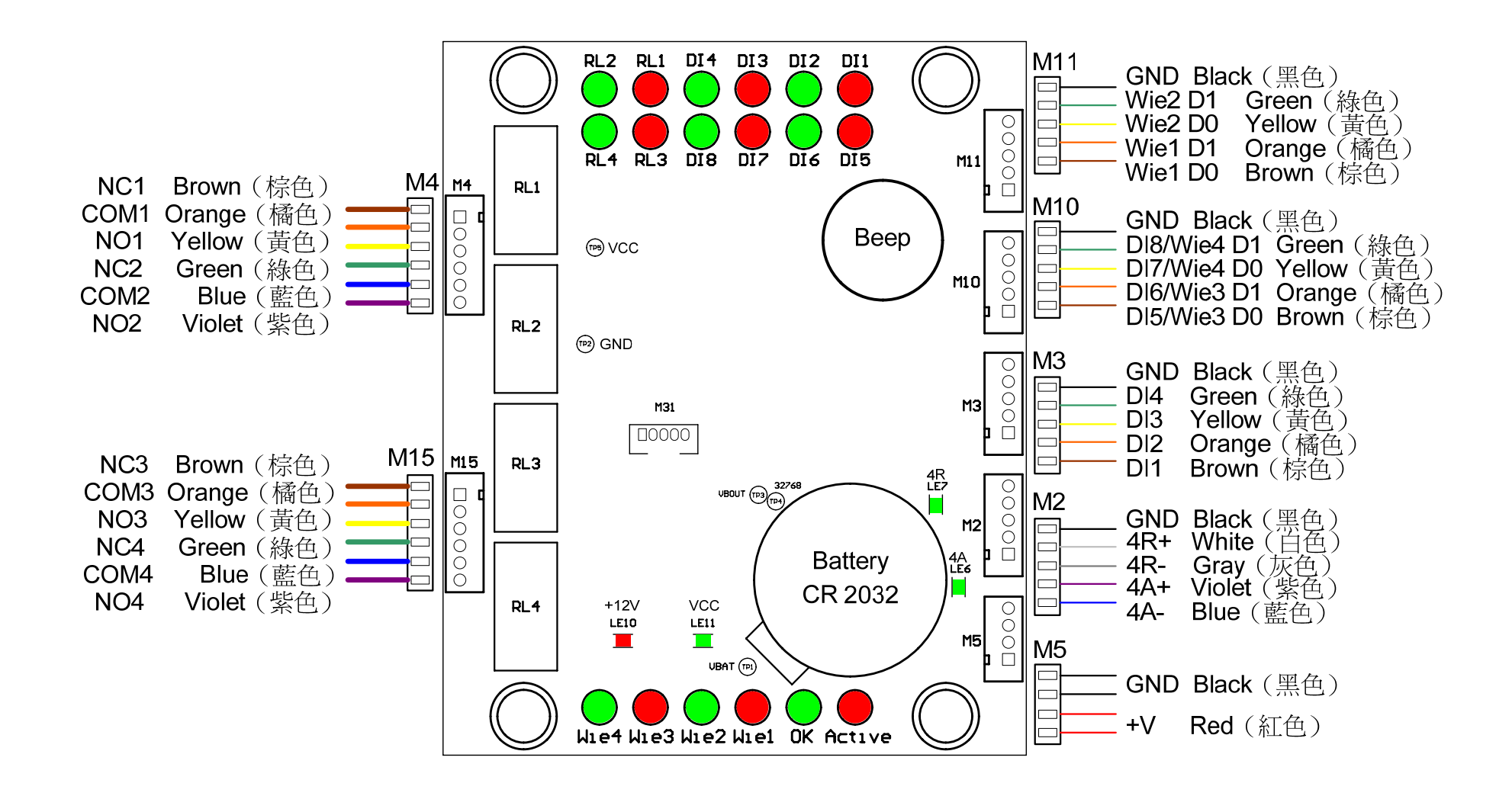

# SY200NT-CV2

## **Specification**

### V01.00

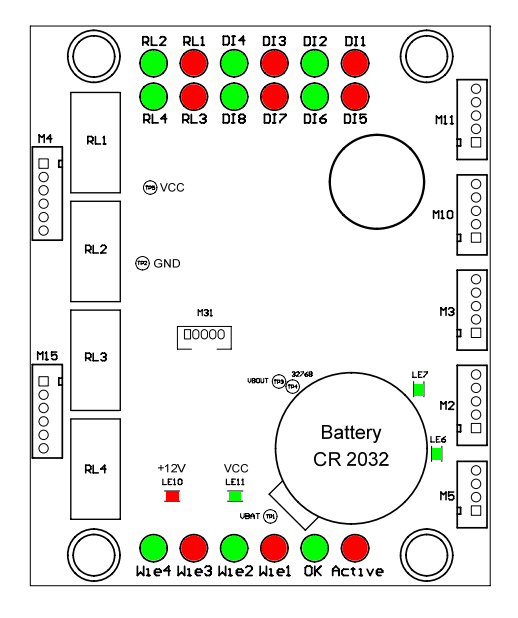

#### SY200NT-CV2 控制器規格

| 項目       | 內容                            | 項目        | 內容                      |
|----------|-------------------------------|-----------|-------------------------|
| 卡片/記錄 筆數 | 9,999 / 4100                  | 控制器編號     | 0001 - 9999             |
| 讀卡機      | 4(2入2出)、8 (4入4出)              | 擴充模組      | SYRIS V2 讀卡機系列          |
| 控制門區     | 4                             | 蜂鳴器 輸出    | 內建 / 最大輸出0.5            |
| 讀卡機 格式   | SYRIS RS485 格式                | 反潛回       | 最多個3層級或群組反潛回            |
| 維根讀卡機    | 4 台                           | 運作溫度      | -20℃ 至 70℃              |
| 傳輸速率     | 19,200 bits/秒 (4,800~115,200) | 儲存溫度      | -40℃ 至 80℃              |
| 輸入點      | 一般 8 個 (可外接至 128個)            | 溼度        | 10% 至 95 %              |
| 輸出點      | 一般 2 / 4個 (可外接至 128個)         | 電源輸入      | 8V 至 24V直流              |
| 通訊埠      | RS485, 2埠口                    | 電源耗量      | 2 瓦 / 5瓦                |
| 程控時區     | 60 個時區                        | 尺寸mm (規格) | 68(寬) x 84(長) x 11.5(高) |
| 應用群組     | 64 組                          |           |                         |

SRIS © 2011 by SYRIS Technology Corp.

**SYRIS Technology Corp.** 12F, NO.12, Sec1, Taijunggang Rd, Taichung, Taiwan (403) Tel: +886-4-2207-8888 Fax: +886-4-2207-9999 Email: service@syris.com

SY200NT-CV2 簡易設定手冊

Л

一、開啓工具程式『 \$\$210NT\_Tools\_\$70151

二、選擇『連接阜』及『速率』

| 串列 網路           |   |
|-----------------|---|
| 連接阜: COM1       | • |
| 速率: 19200,e,8,1 | • |

三、按下『連線工具』後,顯示:

| 🐵 SY210NT 工具程式 Y0151 for SY210NT-Y4B/Y4I/Y2B | & SY200NT-1Y2/CY2  |
|----------------------------------------------|--------------------|
| 檔案(F) 語言(Language<br>產品型號<br>指令              | 產品序號及ID<br>完成.     |
| SY200N14-CV2 0251                            | S/N:10010001 ID:01 |
| 串列 網路                                        |                    |
| 連接阜: 2011                                    | <b>浦</b> 俎胜罢       |
| 速率: <u>19200,e,8,1</u> ▼                     | <b>建脉</b> 衣風 `     |
| 基本測試 功能測試 Card 指令測試                          |                    |
| WIEGAND                                      |                    |

四、可以替 WIE1~WIE4 個別設定 ID:

|             | -WIEGAND<br>WIE#1 ID: 1<br>WIE#3 ID: 3 | WIE#2 ID: 2<br>WIE#4 ID: 4 | Wiegand ID Set    | Get |
|-------------|----------------------------------------|----------------------------|-------------------|-----|
| 五、設定控制器 ID: |                                        | ID設定                       |                   |     |
|             | Controller ID<br>ID: 01                | I                          | Controller ID Set | Get |

六、按下『Moudle PnP』進行周邊模組 Plug&Play,等 15 秒後控制器會『嗶』一聲,再按『Get Module

| Table』 म | 「顯示與控制器連線之周邊清單:     | 周邊                            |                  |
|----------|---------------------|-------------------------------|------------------|
|          | Module PnP (15 Sec) | SYRDS/L ID:1 A<br>MDDIDO ID:1 | Get Module Table |

| 七、選擇『Ty | pe』輸入序號 S/N 及 ID 可更改模組 ID:                             |              | 賣取ID  |
|---------|--------------------------------------------------------|--------------|-------|
|         | Module_ID<br>Type: SYRDS1/S5/L5 		 S/N: 10180587 ID: 2 | Module ID Se | t Get |

八、改變 4A 通道通訊速率(115200, e8, 1 或 19200, e, 8, 1):

|        | Set BaudRate 4A=115200,e,8,1 Set BaudRate 4A=19200,e,8,1 |
|--------|----------------------------------------------------------|
| 九、切換至『 | Card』功能:                                                 |
|        | 基本測試 功能測試 Card 指令測試                                      |
|        | Add Card                                                 |
|        | Card No: Card Start Add Card Auto Add Card Stop Del Card |
|        | CARD Bits                                                |
|        | CARD ID 32 bits  CARD ID Bits Set Get                    |
|        |                                                          |

十、EX.輸入卡號 0001,再按『Start Add Card』,控制器會開始連續發出『嗶嗶嗶』聲,將卡片 接近讀卡機,成功增卡後連續嗶聲會短暫停止再恢復,增第二章卡片時卡會會自動加一;按『Stop』 可以停止增卡

 Add Card
 Card No: 0001
 Start Add Card
 Auto Add Card
 Stop
 Del Card

 十一、按『Auto Add Card』會從最前面開始將卡片加入沒有資料之卡號:

EX:0001~0005已經有卡片資料,0007~0010也有卡片資料,

自動增卡的話會先將卡片增至 0006,再從 0011 依序增卡。

十二、 輸入卡號『0001』,再按『Del Card』可刪除編號 0001 之卡片

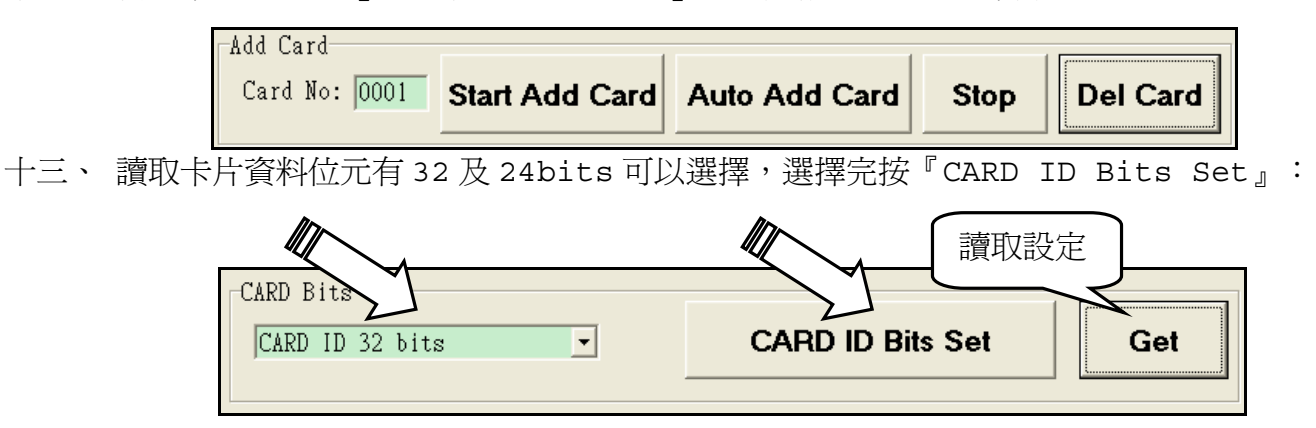